# <u>モデムテスタ</u> <u>TN-M19</u>

## 取扱説明書

## (リモートコントロール編)

トライシステムズ株式会社

Rev1.0

| 内容。                                                              | 頁      |
|------------------------------------------------------------------|--------|
| 1. 概要 · · · · · · · · · · · · · · · · · ·                        | ··· 2  |
| 2. リモートコントロール・・・・・・・・・・・・・・・・・・・・・・・・・・・・・・・・・・・・                | ··· 2  |
| 2.1. モデムテスタと制御端末(パソコン等)との接続 ・・・・・・・・・・・・・・・・・・・・・・・・・・・・・・・・・・・・ | ··· 2  |
| 2.2. RS-232C インタフェース設定 ・・・・・・・・・・・・・・・・・・・・・・・・・・・・・・・・・・・・      | ··· 2  |
| 2.3. RS-232C からのリモートコントロール ・・・・・・・・・・・・・・・・・・・・・・・・・・・・・         | ···· 2 |
| 2. 4.注意事項 · · · · · · · · · · · · · · · · · · ·                  | •••3   |
| 3. コマンド一覧・・・・・・・・・・・・・・・・・・・・・・・・・・・・・・・・・・・・                    | •••• 4 |
| 4.測定結果応答フォーマット・・・・・・・・・・・・・・・・・・・・・・・・・・・・・・・・・・・・               | ·· 11  |
| 4.1. ビットエラー測定(RQ0)・・・・・・・・・・・・・・・・・・・・・・・・・・・・・・・・・・・・           | ·· 11  |
| 4. 2. ディレイ時間測定(RQ1)・・・・・・・・・・・・・・・・・・・・・・・・・・・・・・・・・・・・          | · · 12 |
| 4.3. レベル測定(RQ2)・・・・・・・・・・・・・・・・・・・・・・・・・・・・・・・・・・・・              | · · 12 |
| 4. 4.歪測定(RQ4)・・・・・・・・・・・・・・・・・・・・・・・・・・・・・・・・・・・・                | · · 13 |
| 4.5. FOXパターン送受信測定(RQ5)・・・・・・・・・・・・・・・・・・・・・・・・・・・・・・・・・・・・       | • • 13 |
| 4.6. 周波数測定(RQ6) · · · · · · · · · · · · · · · · · · ·            | · · 14 |
| 4.7.インタフェース信号状態(RQ7)・・・・・・・・・・・・・・・・・・・・・・・・・・・・・・・・・・・・         | · · 14 |
| 4.8. バージョン取得(RQ9)・・・・・・・・・・・・・・・・・・・・・・・・・・・・・・・・・・・・            | • • 15 |
| 4.9. 選択レベル測定(RQ10)・・・・・・・・・・・・・・・・・・・・・・・・・・・・・・・・・・・・           | · · 15 |

## 目次

#### 1. 概要

本説明書は、モデムテスタ(型式: TN-M19)を、外部制御端末(パソコン等)を使用して、リモート制 御を行うための方法について記載されております。 モデムテスタと端末間はUSB通信により、制御を行います。

- 2. リモートコントロール
- 2.1. モデムテスタと制御端末(パソコン等)との接続

モデムテスタとの接続用には、USBケーブルを使用します。USBケーブルを接続すると端末(パソコン等) では、仮想RS-232C(COM)ポートとして認識されます。 このポートを使用して、ターミナルソフト等を使用し、接続します。

2.2. RS-232C インタフェース設定

端末側ターミナルソフトの通信速度は自動認識しますが、最大115.2kbps以下でご使用ください。 また、キャラクタフォーマットは固定となっており、それぞれキャラクタ=8ビット、パリティビット=なし、 ストップ=1ビットとなります。

#### 2.3. RS-232C からのリモートコントロール

リモートコントロール例を次に示します。

また、リモートコントロールコマンドおよびデータ出力形式は、次項以降に記載します。

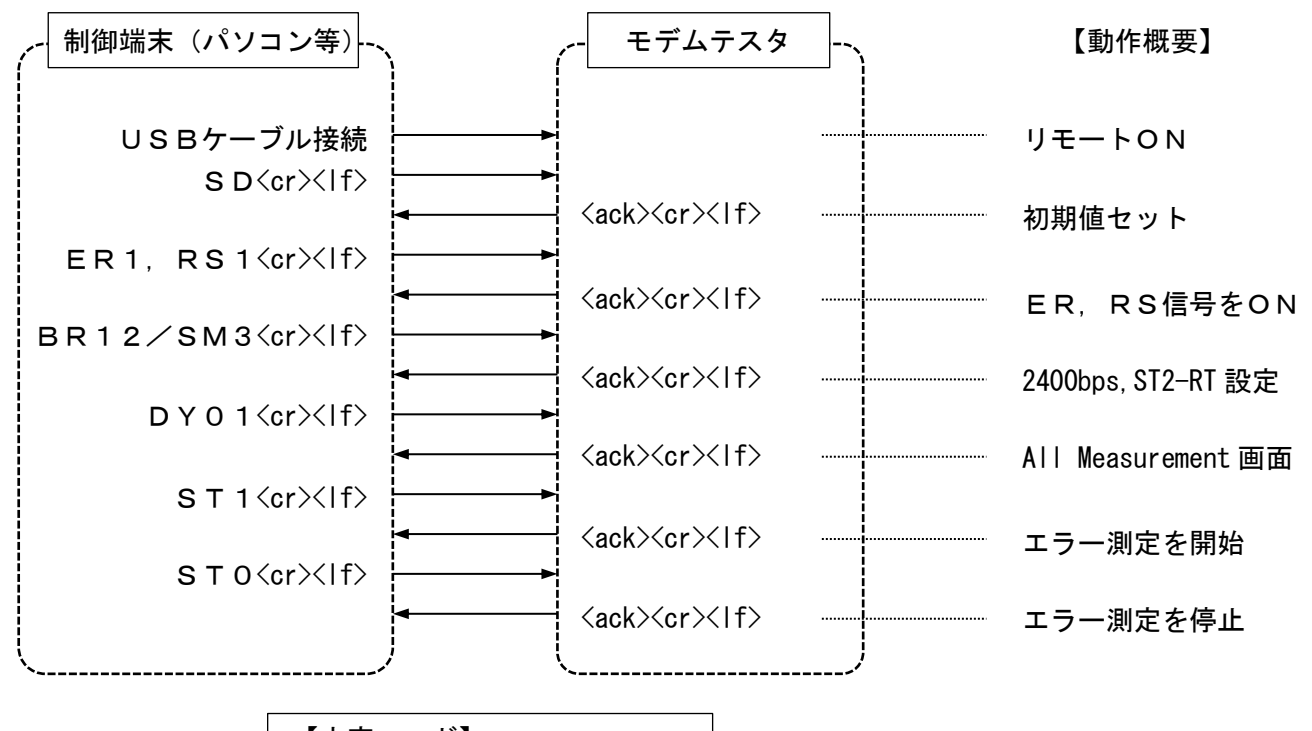

| 【文字コード】               |      |
|-----------------------|------|
| <ack> : 0 x 0 6</ack> | (6)  |
| <cr> : 0 x 0 D</cr>   | (13) |
| < f>: 0 x 0 A         | (10) |
| <nak> : 0 x 1 5</nak> | (21) |

#### 2.4. 注意事項

- (1) コマンド列の終了は
   (1) コマンド列の終了は
   (1) コマンド間は「,」または「/」(半角文字)で区切ることが出来ます。
   先頭の制御コマンドから順に実行されて全ての制御コマンドが終了したときに
   (0 x 0 6)
   を返送します。
   但し、コマンド列の途中においてコマンド認識が異常となったときは、それ以降の制御コマンドを
   破棄して
   (0 x 1 5)を返送します。
- (2) コマンド認識が異常のとき、〈ack〉(0x06)ではなく、〈nak〉(0x15)を返送します。
   条件は次のとおりです。
   ①フレーミングエラー。
   ②コマンドエラー(フォーマットエラー)。
   ③未定義コマンドの送信。
- (3) コマンド列の最大長は63キャラクタとなります(<cr>
   (cr><lf>を含む)。
   その文字数を超えて送られてきたときは、<cr>
   (cr><lf>が入力されるまで以降の文字が捨てられます。
- (4) リモートUSBケーブル接続中は録音機能が利用できなくなります。

#### 3. コマンド一覧

- ・(\*)マークは default 設定値
- ・条件項はコマンドが有効になる条件
  - : 条件無し(常に有効)
  - 0: インターフェースタイプ設定が「RS232C/V.24」の時のみ有効

1: インターフェースタイプ設定が「X.20/X.21」の時のみ有効

| 区分        | 項目    | 値            | コマンド     | 条件 | 概要                           |
|-----------|-------|--------------|----------|----|------------------------------|
| 初期化       |       |              | SD       | -  | モデムテスタ初期値設定                  |
| Interface |       | RS232C/V. 24 | IF0 (*)  |    | インターフェースタイプを「RS232C/V.24」に設定 |
| Туре      |       | X. 20/X. 21  | IF1      | _  | インターフェースタイプを「X.20/X.21」に設定   |
| DTE 信号    | RS    | 0FF          | RS0 (*)  |    | RS 信号を 0FF                   |
|           |       | ON           | RS1      |    | RS 信号を ON                    |
|           | ER    | 0FF          | ER0 (*)  |    | ER 信号を ON                    |
|           |       | ON           | ER1      |    | ER 信号を OFF                   |
|           | SRS   | 0FF          | SSO (*)  |    | SRS 信号を OFF                  |
|           |       | ON           | SS1      |    | SRS 信号を ON                   |
|           | LLB   | 0FF          | LB0 (*)  | 0  | LLB 信号を 0FF                  |
|           |       | ON           | LB1      |    | LLB 信号を ON                   |
|           | RLB   | 0FF          | RB0 (*)  |    | RLB 信号を OFF                  |
|           |       | ON           | RB1      |    | RLB 信号を ON                   |
|           | NS    | 0FF          | NSO (*)  |    | NS 信号を 0FF                   |
|           |       | ON           | NS1      |    | NS 信号を ON                    |
|           | С     | OFF          | CTO (*)  | 1  | C 信号を OFF                    |
|           |       | ON           | CT1      | I  | C 信号を ON                     |
| テスト       | SPEED | 50           | BR00     |    | データ信号速度を 50bps に設定           |
| 設定        |       | 75           | BR01     |    | データ信号速度を 75bps に設定           |
|           |       | 100          | BR02     |    | データ信号速度を 100bps に設定          |
|           |       | 110          | BR03     |    | データ信号速度を 110bps に設定          |
|           |       | 134. 5       | BR04     |    | データ信号速度を 134.5bps に設定        |
|           |       | 150          | BR05     |    | データ信号速度を 150bps に設定          |
|           |       | 200          | BR06     |    | データ信号速度を 200bps に設定          |
|           |       | 300          | BR07     |    | データ信号速度を 300bps に設定          |
|           |       | 600          | BR08     | _  | データ信号速度を 600bps に設定          |
|           |       | 1200         | BR09 (*) |    | データ信号速度を 1200bps に設定         |
|           |       | 1800         | BR10     |    | データ信号速度を 1800bps に設定         |
|           |       | 2000         | BR11     |    | データ信号速度を 2000bps に設定         |
|           |       | 2400         | BR12     |    | データ信号速度を 2400bps に設定         |
|           |       | 3200         | BR13     |    | データ信号速度を 3200bps に設定         |
|           |       | 3600         | BR14     |    | データ信号速度を 3600bps に設定         |
|           |       | 4800         | BR15     |    | データ信号速度を 4800bps に設定         |
|           |       | 7200         | BR16     |    | データ信号速度を 7200bps に設定         |

| 区分  | 項目        | 值       | コマンド    | 条件 | 概要                      |
|-----|-----------|---------|---------|----|-------------------------|
| テスト | SPEED     | 8000    | BR17    |    | データ信号速度を 8000bps に設定    |
| 設定  |           | 9600    | BR18    |    | データ信号速度を 9600bps に設定    |
|     |           | 12. 0k  | BR19    |    | データ信号速度を 12. 0kbps に設定  |
|     |           | 12. 8k  | BR20    |    | データ信号速度を 12. 8kbps に設定  |
|     |           | 14. 4k  | BR21    |    | データ信号速度を 14. 4kbps に設定  |
|     |           | 16. 0k  | BR22    |    | データ信号速度を 16. 0kbps に設定  |
|     |           | 16. 8k  | BR23    |    | データ信号速度を 16.8kbps に設定   |
|     |           | 19. 2k  | BR24    |    | データ信号速度を 19. 2kbps に設定  |
|     |           | 32. 0k  | BR25    |    | データ信号速度を 32. 0kbps に設定  |
|     |           | 38. 4k  | BR26    |    | データ信号速度を 38. 4kbps に設定  |
|     |           | 48. 0k  | BR27    |    | データ信号速度を 48. 0kbps に設定  |
|     |           | 56. 0k  | BR28    |    | データ信号速度を 56. 0kbps に設定  |
|     |           | 64. 0k  | BR29    | -  | データ信号速度を 64. 0kbps に設定  |
|     |           | 72. 0k  | BR30    |    | データ信号速度を 72. 0kbps に設定  |
|     |           | 21. 6k  | BR31    |    | データ信号速度を 21. 6kbps に設定  |
|     |           | 24. 0k  | BR32    |    | データ信号速度を 24. 0kbps に設定  |
|     |           | 26. 4k  | BR33    |    | データ信号速度を 26. 4kbps に設定  |
|     |           | 28. 8k  | BR34    |    | データ信号速度を 28. 8kbps に設定  |
|     |           | 31. 2k  | BR35    |    | データ信号速度を 31. 2kbps に設定  |
|     |           | 33. 6k  | BR36    |    | データ信号速度を 33.6kbps に設定   |
|     |           | 36. 0k  | BR37    |    | データ信号速度を 36. 0kbps に設定  |
|     |           | 57. 6k  | BR38    |    | データ信号速度を 57.6kbps に設定   |
|     |           | 96. 0k  | BR39    |    | データ信号速度を 96. 0kbps に設定  |
|     |           | 115. 2k | BR40    |    | データ信号速度を 115. 2kbps に設定 |
|     |           | 128. 0k | BR41    |    | データ信号速度を 128. 0kbps に設定 |
|     |           | 144. 0k | BR42    |    | データ信号速度を 144. 0kbps に設定 |
|     |           | 192. 0k | BR43    |    | データ信号速度を 192. 0kbps に設定 |
|     |           | 230. 0k | BR44    |    | データ信号速度を 230. 0kbps に設定 |
|     |           | 256. 0k | BR45    | 1  | データ信号速度を 256. 0kbps に設定 |
|     |           | 320. 0k | BR46    |    | データ信号速度を 320. 0kbps に設定 |
|     |           | 384. 0k | BR47    |    | データ信号速度を 384. 0kbps に設定 |
|     |           | 512. 0k | BR48    |    | データ信号速度を 512. 0kbps に設定 |
|     | SYNC MODE | ST-SP   | SMO (*) | _  | 同期方式を ST-SP に設定         |
|     |           | APC     | SM1     |    | 同期方式を APC に設定           |
|     |           | ST1-RT  | SM2     |    | 同期方式を ST1-RT に設定        |
|     |           | ST2-RT  | SM3     |    | 同期方式を ST2-RT に設定        |
|     |           | RT-RT   | SM4     | 0  | 同期方式をRT-RT に設定          |
|     |           | EXTST1  | SM5     |    | 同期方式を EXT ST1-RT に設定    |
|     |           | EXTSTSP | SM6     |    | 同期方式を EXT ST-SP に設定     |
|     |           | TC      | SM7     | 1  | 同期方式をTCに設定              |
|     |           | RC      | SM8     |    | 同期方式を RC に設定            |

| 区分     | 項目      | 値       | コマンド     | 条件 | 概要                         |
|--------|---------|---------|----------|----|----------------------------|
| テスト    | PATTERN | PN9     | CD0 (*)  |    | 試験符号を PN9 に設定 (PT00 相等)    |
| 設定     |         | PN11    | CD1      |    | 試験符号を PN11 に設定 (PT01 相等)   |
|        |         | PN20    | CD2      |    | 試験符号を PN20 に設定 (PT04 相等)   |
|        |         | 1:1     | CD3      |    | 試験符号を 1:1 に設定 (PT05 相等)    |
|        |         | 1:4     | CD4      |    | 試験符号を 1:4 に設定 (PT08 相等)    |
|        |         | 4:1     | CD5      |    | 試験符号を 4:1 に設定 (PT09 相等)    |
|        |         | Α       | CD6      |    | 試験符号をAに設定 (PT12 相等)        |
|        |         | Z       | CD7      |    | 試験符号をZに設定 (PT13 相等)        |
|        |         | PN9     | PT00     |    | 試験符号を PN9 に設定 (CD0 相等)     |
|        |         | PN11    | PT01     |    | 試験符号を PN11 に設定 (CD1 相等)    |
|        |         | PN15    | PT02     |    | 試験符号を PN15 に設定             |
|        |         | PN17    | PT03     |    | 試験符号を PN17 に設定             |
|        |         | PN20    | PT04     |    | 試験符号を PN20 に設定 (CD2 相等)    |
|        |         | 1:1     | PT05     |    | 試験符号を 1:1 に設定 (CD3 相等)     |
|        |         | 1:3     | PT06     |    | 試験符号を1:3に設定                |
|        |         | 3:1     | PT07     | _  | 試験符号を 3:1 に設定              |
|        |         | 1:4     | PT08     |    | 試験符号を 1:4 に設定 (CD4 相等)     |
|        |         | 4:1     | PT09     |    | 試験符号を 4:1 に設定 (CD5 相等)     |
|        |         | 1:7     | PT10     |    | 試験符号を 1:7 に設定              |
|        |         | 7:1     | PT11     |    | 試験符号を 7:1 に設定              |
|        |         | Α       | PT12     |    | 試験符号をAに設定 (CD6 相等)         |
|        |         | Ζ       | PT13     |    | 試験符号をZに設定 (CD7相等)          |
| BER 試験 | Test    | Manual  | MMO (*)  |    | BER テストモードを Manual に設定     |
|        | Mode    | Time    | MM1      | _  | BER テストモードを Time に設定       |
|        |         | Clock   | MM2      |    | BER テストモードを Clock に設定      |
|        | Period  |         | MT###### |    | BER テストの測定時間を設定            |
|        | (Time)  |         |          |    | ######=xxyyzz              |
|        |         |         |          | -  | xx:時(00~99)                |
|        |         |         |          |    | yy:分(00~59)                |
|        |         |         |          |    | zz:秒(00~59)                |
|        | Period  | IE 4    | MCO (*)  |    | BER テストのビット数を IE 4 に設定     |
|        | (Clock) | IE 5    | MC1      |    | BER テストのビット数を IE 5 に設定     |
|        |         | IE 6    | MC2      |    | BER テストのビット数を IE 6 に設定     |
|        |         | IE 7    | MC3      |    | BER テストのビット数を IE 7 に設定     |
|        |         | IE 8    | MC4      |    | BER テストのビット数を IE 8 に設定     |
|        |         | IE 9    | MC5      |    | BER テストのビット数を IE 9 に設定     |
|        | Block   | 1000bit | BL0 (*)  | _  | BER テストのブロック長を 1000bit に設定 |
|        | Length  | PN LNG  | BL1      |    | BER テストのブロック長を PN LNG に設定  |

| 区分     | 項目       | 値        | コマンド    | 条件  | 概要                      |
|--------|----------|----------|---------|-----|-------------------------|
| BER 試験 | Data Bit | 5bit     | DBO     |     | BER テストのデータ長を 5bit に設定  |
|        |          | 6bit     | DB1     |     | BER テストのデータ長を 6bit に設定  |
|        |          | 7bit     | DB2     | _   | BER テストのデータ長を 7bit に設定  |
|        |          | 8bit     | DB3 (*) |     | BER テストのデータ長を 8bit に設定  |
|        |          | 9bit     | DB4     |     | BER テストのデータ長を 9bit に設定  |
|        | Stop Bit | 1bit     | SB0 (*) |     | BER テストのストップ長を 1bit に設定 |
|        |          | 1.5bit   | SB1     | _   | BERテストのストップ長を1.5bitに設定  |
|        |          | 2 bit    | SB2     |     | BER テストのストップ長を 2bit に設定 |
|        | Err Insr |          | IE      | _   | BER テスト時にエラー1bit を挿入    |
|        | Stop/Run | STOP     | STO (*) |     | BER テストの停止              |
|        |          | RUN      | ST1     |     | BER テストの開始              |
|        | Flow     | None     | FZ0 (*) |     | BER テストのフロー制御をなしに設定     |
|        | Control  | Hardware | FZ1     |     | BER テストのフロー制御をハードウェアに設定 |
| ディレイ   | Start    | RS-ON    | TTO (*) |     | ディレイ測定の開始信号を RS-ON に設定  |
| 時間     |          | RS-OFF   | TT1     | 0   | ディレイ測定の開始信号を RS-OFF に設定 |
|        |          | ER-ON    | TT2     | 0   | ディレイ測定の開始信号を ER-ON に設定  |
|        |          | ER-OFF   | TT3     |     | ディレイ測定の開始信号を ER-OFF に設定 |
|        |          | T1-ON    | TT4     |     | ディレイ測定の開始信号をT1-ONに設定    |
|        |          | T1-OFF   | TT5     |     | ディレイ測定の開始信号をT1-OFF に設定  |
|        |          | T2-ON    | TT6     | _   | ディレイ測定の開始信号をT2-ONに設定    |
|        |          | T2-OFF   | TT7     |     | ディレイ測定の開始信号をT2-OFF に設定  |
|        |          | C-ON     | TT8     | - 1 | ディレイ測定の開始信号を C-ON に設定   |
|        |          | C-OFF    | TT9     |     | ディレイ測定の開始信号を C-OFF に設定  |
|        | Stop     | CS-ON    | TP0 (*) |     | ディレイ測定の停止信号を CS-ON に設定  |
|        |          | CS-OFF   | TP1     |     | ディレイ測定の停止信号を CS-OFF に設定 |
|        |          | CD-ON    | TP2     | 0   | ディレイ測定の停止信号を CD-ON に設定  |
|        |          | CD-OFF   | TP3     | U   | ディレイ測定の停止信号を CD-OFF に設定 |
|        |          | DR-ON    | TP4     |     | ディレイ測定の停止信号を DR-ON に設定  |
|        |          | DR-OFF   | TP5     |     | ディレイ測定の停止信号を DR-OFF に設定 |
|        |          | T1-ON    | TP6     |     | ディレイ測定の停止信号をT1-ONに設定    |
|        |          | T1-OFF   | TP7     |     | ディレイ測定の停止信号をT1-OFF に設定  |
|        |          | T2-ON    | TP8     | _   | ディレイ測定の停止信号をT2-ONに設定    |
|        |          | T2-OFF   | TP9     |     | ディレイ測定の停止信号を T2-0FF に設定 |
|        |          | I-ON     | TP10    | -1  | ディレイ測定の停止信号を I-ON に設定   |
|        |          | I-OFF    | TP11    | 1   | ディレイ測定の停止信号を I-OFF に設定  |
| 符号歪み   | Dist Rst |          | DR      | _   | 符号歪み測定値をリセット            |

| 区分     | 項目        | 値            | コマンド      | 条件 | 概要                                |
|--------|-----------|--------------|-----------|----|-----------------------------------|
| レベル    | Trn       | 600Ω         | SIO       | _  | 入力インピーダンスを 600Ωに設定                |
|        |           | High         | SI1 (*)   |    | 入力インピーダンスを High に設定               |
|        | Meas      | LM dBm       | LL0 (*)   | _  | LINE の入出力を Meas (LM IN) に設定       |
|        | Chk       | OSC KHz      | LL1       |    | LINE の入出力を Chk (OSC OUT) に設定      |
|        | OSC Freq  |              | FR####    |    | 発信器から出力する周波数を設定                   |
|        |           |              |           | -  | #### = 0200~9999                  |
|        |           |              |           |    | 例:0510 = 0.51kHz, 9999 = 9.99kHz  |
|        | OSC Level |              | 0L###. #  | _  | 発信器の出力レベルを設定(-20.0 ~ 5.0)         |
|        |           |              |           |    | ※符号部+の場合はスペースとする                  |
|        | LM Reset  |              | LR        | -  | レベルメータ測定値のリセット                    |
| 周波数    | Frequency | ST1          | FS0 (*)   |    | 周波数測定時の信号を ST1 に設定                |
|        | Source    | ST2          | FS1       | 0  | 周波数測定時の信号を ST2 に設定                |
|        |           | RT           | FS2       |    | 周波数測定時の信号を RT に設定                 |
|        |           | LM IN        | FS3       | -  | 周波数測定時の信号をLM IN に設定               |
|        |           | TC           | FS4       | 1  | 周波数測定時の信号を TC に設定                 |
|        |           | RC           | FS5       |    | 周波数測定時の信号をRCに設定                   |
| 時計     | RTC       | Time, Date   | RTCyymmdd |    | 内蔵時計の日付、時刻を設定                     |
|        |           |              | hhMMss    |    | yy: 年=西暦の下2桁(00~99)               |
|        |           |              |           |    | mm: 月(00~12)                      |
|        |           |              |           | -  | dd:日(01~31) ※年月により変化              |
|        |           |              |           |    | hh:時(00~23)                       |
|        |           |              |           |    | MM:分(00~59)                       |
|        |           |              |           |    | ss:秒(00~59)                       |
| FOX 試験 | Format    | ST-SP 1bit   | TF0 (*)   |    | FOX 試験の Format を ST-SP 1bit に設定   |
|        |           | ST-SP 1.5bit | TF1       |    | FOX 試験の Format を ST-SP 1.5bit に設定 |
|        |           | ST-SP 2bit   | TF2       | -  | FOX 試験の Format を ST-SP 2bit に設定   |
|        |           | SYNC         | TF3       |    | FOX 試験の Format を SYNC に設定         |
|        |           | HDLC         | TF4       |    | FOX 試験の Format を HDLC に設定         |
|        | Code      | EBCDIC-8     | FC0       |    | FOX 試験の Code を EBCDIC-8 に設定       |
|        |           | ASCII-7      | FC1 (*)   | _  | FOX 試験の Code を ASCI I-7 に設定       |
|        |           | EBCD-6       | FC2       |    | FOX 試験の Code を EBCD-6 に設定         |
|        |           | BAUDOT-5     | FC3       |    | F0X 試験の Code を BAUDOT-5 に設定       |
|        | Parity    | EVEN         | PB0 (*)   |    | FOX 試験の Parity を EVEN に設定         |
|        |           | ODD          | PB1       | -  | FOX 試験の Parity を ODD に設定          |
|        |           | NONE         | PB2       |    | FOX 試験の Parity を NONE に設定         |
|        | Line Use  | FDX          | LU0 (*)   | -  | FOX 試験の Line Use を FDX に設定        |
|        |           | Switched     | LU1       | 0  | FOX 試験の Line Use を Switched に設定   |
|        |           | Multi Drop   | LU2       |    | FOX 試験のLine UseをMulti Drop に設定    |
|        | Tx Time   | Interval     | TI###     | _  | FOX 試験の Tx Interval を設定(000~999)  |
|        |           | Delay        | TD###     |    | FOX 試験の Tx Delay を設定(000~999)     |
|        | Stop/Run  | STOP         | SF0 (*)   |    | FOX テストの停止                        |
|        |           | RUN          | SF1       | _  | FOX テストの開始                        |

| 区分  | 項目        | 値            | コマンド     | 条件  | 概要                                           |
|-----|-----------|--------------|----------|-----|----------------------------------------------|
| 選択  | Mode      | V.22/V.22bis | SL0 (*)  |     | 選択レベル測定のモードを V.22/V.22bisに設定                 |
| レベル |           | V. 21        | SL1      |     | 選択レベル測定のモードを V.21 に設定                        |
|     |           | FSK(50bps)   | SL2      | - 1 | 選択レベル測定のモードを FSK (50bps) に設定                 |
|     |           | FSK(200bps)  | SL3      |     | 選択レベル測定のモードを FSK (200bps) に設定                |
|     |           | FSK(600bps)  | SL4      |     | 選択レベル測定のモードを FSK (600bps) に設定                |
|     | Channel   |              | SC##     |     | 選択レベル測定のチャンネル設定                              |
|     |           |              |          |     | モードが[V.22/V.22bis] の場合 : 1,2                 |
|     |           |              |          | _   | モードが[V.21]の場合 : 1,2                          |
|     |           |              |          |     | モードが[FSK50] の場合 : 1~18                       |
|     |           |              |          |     | モードが[FSK200] の場合 : 1~6                       |
|     |           |              |          |     | モードが[FSK600] の場合 : 1~7                       |
|     | Lev Reset |              | SR       | -   | 選択レベル測定の測定値のリセット                             |
| ITM | Format    | ST-SP 1bit   | CF0 (*)  |     | ITMのFormatをST-SP 1bitに設定                     |
|     |           | ST-SP 1.5bit | CF1      | -   | ITMのFormatをST-SP 1.5bitに設定                   |
|     |           | ST-SP 2bit   | CF2      |     | ITMのFormatをST-SP 2bitに設定                     |
|     | Code      | ASCII-7      | CC0      |     | ITMのCodeをASCII-7に設定                          |
|     |           | ASCII-8      | CC1 (*)  |     | ITMのCodeをASCII-8に設定                          |
|     | Parity    | NONE         | CP0 (*)  |     | ITMのParityをNONEに設定                           |
|     |           | EVEN         | CP1      | -   | ITMのParityをEVENに設定                           |
|     |           | ODD          | CP2      |     | ITMのParityをODDに設定                            |
|     | CMD Set   |              | CE#=ssss |     | ITM のコマンドテーブルにコマンドをセット                       |
|     |           |              |          |     | [#] コマンド番号(1~9)                              |
|     |           |              |          |     | [ssss] 設定文字列(最大 24 文字まで)                     |
|     |           |              |          | _   |                                              |
|     |           |              |          |     | 但し、「¥」,「,」,「/」,「 <cr>」,「&lt;\f&gt;」の文字を</cr> |
|     |           |              |          |     | 設定する場合には、エスケープ処理として                          |
|     |           |              |          |     | それぞれ「¥¥」,「¥,」,「¥/」,「¥OD」,「¥OA」の              |
|     |           |              |          |     | 文字列に置き換えて設定する。                               |
|     | CMD Table |              | CS#      |     | ITM のコマンドテーブルに登録されたコマンドを                     |
|     | Send      |              |          | -   | 送信する。                                        |
|     |           |              |          |     | [#]コマンド番号(1~9)                               |
|     | Terminal  |              | TC       | _   | ITM ターミナルに表示されている文字を                         |
|     | CLR       |              |          |     | クリアする。                                       |

| 区分   | 項目      | 値                 | コマンド     | 条件 | 概要                            |
|------|---------|-------------------|----------|----|-------------------------------|
| 表示画面 | Display | TN-M19 (Power On) | DY00 (*) |    | 起動画面を表示                       |
|      |         | All Meas          | DY01     |    | All Measurement 画面を表示         |
|      |         | BER[Page1/3]      | DY02     |    | Bit Error Test[Page1/3] 画面を表示 |
|      |         | BER[Page2/3]      | DY03     |    | Bit Error Test[Page2/3] 画面を表示 |
|      |         | BER[Page3/3]      | DY04     |    | Bit Error Test[Page3/3] 画面を表示 |
|      |         | Level Meter/Osc   | DY05     |    | Level Meter/Oscillator 画面を表示  |
|      |         | Time Meas         | DY06     |    | Time Measurement 画面を表示        |
|      |         | FOX[Page1/2]      | DY07     |    | Fox Test [Page1/2] 画面を表示      |
|      |         | FOX[Page2/2]      | DY08     |    | Fox Test [Page2/2] 画面を表示      |
|      |         | Dist              | DY09     | _  | Distortion Measurement 画面を表示  |
|      |         | Freq              | DY10     |    | Frequency Measurement 画面を表示   |
|      |         |                   | DY11     |    | <nak>応答</nak>                 |
|      |         |                   | DY12     |    | <nak>応答</nak>                 |
|      |         |                   | DY13     |    | <nak>応答</nak>                 |
|      |         | System            | DY14     |    | System 画面を表示                  |
|      |         | Selective Level   | DY15     |    | Selective Level Measure 画面を表示 |
|      |         | ITM Condition     | DY16     |    | ITM Condition 画面を表示           |
|      |         | ITM Setup         | DY17     |    | ITM Setup 画面を表示               |
|      |         | ITM Terminal      | DY18     |    | ITM Terminal Windoe 画面を表示     |
| 結果要求 | Request | Bit Err Test      | RQO      |    | ビットエラーテストの結果要求                |
|      |         | Delay Time        | RQ1      |    | 遅延時間測定の結果要求                   |
|      |         | Level/OSC         | RQ2      |    | レベル測定の結果要求                    |
|      |         |                   | RQ3      |    | <nak>応答</nak>                 |
|      |         | Distortion        | RQ4      |    | 符号歪測定の結果要求                    |
|      |         | Fox Test          | RQ5      | _  | FOX テストの結果要求                  |
|      |         | Frequency         | RQ6      |    | 周波数測定の結果要求                    |
|      |         | Interface         | RQ7      |    | DTE インタフェース状態要求               |
|      |         |                   | RQ8      |    | <nak>応答</nak>                 |
|      |         | Version Get       | RQ9      |    | ソフトウェアバージョン情報要求               |
|      |         | Selective Level   | RQ10     |    | 選択レベル測定の結果要求                  |

#### 4. 測定結果応答フォーマット

\*表示サンプルのすべての行には、<cr>(キャリッジリターン)・<lf>(ラインフィード)が付きます。

#### 4.1. ビットエラー測定(RQ0)

| 測定項目        | フォーマット              | 測定値表示・機能                   |
|-------------|---------------------|----------------------------|
| ビットエラー数     | BE_00000            | 0~9999, ″1.0E_4″~″9.9E_7″  |
|             | BELLLOFL            | オーバーフロー                    |
| ビットエラ一率     | BER_D. DE-D         | ″0.0E_0″~″1.0E-9″          |
|             | BER                 | 演算不能                       |
| ブロックエラー数    | BLE_00000           | 0~9999, ″1.0E_4″ ~″9.9E_7″ |
|             | BLEOFL              | オーバーフロー                    |
| ブロックエラー率    | BLER_O. DE-O        | ″0.0E_0″ ~ ″1.0E-6″        |
|             | BLER                | 演算不能                       |
| エラーセカンド     | ES_DDDDDD           | 0~9999, ″1.0E_4″ ~″9.9E_5″ |
|             | ESOFL               | オーバーフロー                    |
| %エラーフリーセカンド | % E F S _ 🗆 🗆 🗆 🗆 🗆 | 0.001~99.999(%), 100%      |
|             | %EFS                | 演算不能                       |
| シンクロス数      | SLUDDD              | 0~9999                     |
|             | SLOFL               | オーバーフロー                    |
| ドロップアウト数    |                     | 0~9999                     |
|             | DOUUOFL             | オーバーフロー                    |
| トータルビット数    | тв_ОООООО           | 0~9999, ″1.0E_4″~″1.0E_9″  |
|             | TBLLLOFL            | オーバーフロー                    |
| 測定経過時間      |                     | 0000:00:00 ~ 9999:59:59    |
| 未測定         | SYNC_SEARCH         | シンクサーチ中                    |

【表示サンプル】

同期確立時

| BE 1<br>BER 0. 0E 0                          |
|----------------------------------------------|
| BLE 1                                        |
| BLER 0.0E 0                                  |
| ES 1                                         |
| %EFS 100                                     |
| SL 0                                         |
|                                              |
| IB I. 2E /                                   |
| <pre>elps 0000:21:49 <ack>(0x06)</ack></pre> |

同期未確立時

SYNC SEARCH <ack>(0x06)

\*注意: 同期確立後に同期が外れた場合は、測定経過時間の次に "SYNC SEARCH"を一行挿入します。

#### 4.2. ディレイ時間測定(RQ1)

| 測定項目   | フォーマット    | 測定値表示・機能   |
|--------|-----------|------------|
| ディレイ時間 | RT_DDDD.D | 0.0~9999.9 |
|        | RTOFL     | オーバーフロー    |

### 【表示サンプル】

| RT                                              | 0FL     |  |
|-------------------------------------------------|---------|--|
| <ack< td=""><td>&gt;(0x06)</td><td></td></ack<> | >(0x06) |  |

#### 4.3. レベル測定(RQ2)

| 測定項目  | フォーマット          | 測定値表示・機能                   |
|-------|-----------------|----------------------------|
| レベル   | RL00. 0         | ″−60. 0″ <b>~</b> ″ 10. 0″ |
|       | RLOFL           | オーバーフロー                    |
|       | RLUFL           | アンダーフロー                    |
| レベル最大 | мхОО. О         | ″−60. 0″ <b>~</b> ″ 10. 0″ |
|       | MXOFL           | オーバーフロー                    |
|       | MXUFL           | アンダーフロー                    |
| レベル最小 | MN              | ″−60. 0″ <b>~</b> ″ 10. 0″ |
|       | MNOFL           | オーバーフロー                    |
|       | MNUFL           | アンダーフロー                    |
| レベル平均 | AVDD. D         | ″−60. 0″ <b>~</b> ″ 10. 0″ |
|       | A V _ * * * * * | 全て OFL か UFL だった           |

| RL                                       | UFL     |
|------------------------------------------|---------|
| MX                                       | 0. 1    |
| MN                                       | UFL     |
| AV -                                     | 3. 1    |
| <ack)< td=""><td>&gt;(0x06)</td></ack)<> | >(0x06) |

#### 4.4. 歪測定(RQ4)

| 測定項目  | フォーマット      | 測定値表示・機能           |
|-------|-------------|--------------------|
| バイアス歪 | в D _ — 🗆 🗆 | 0~50               |
|       |             | (+表示の場合は符号位置がスペース) |
| 単点歪最大 | MXD         | 0~50               |
|       |             | (+表示の場合は符号位置がスペース) |
| 単点歪最小 |             | 0~50               |
|       |             | (+表示の場合は符号位置がスペース) |
| 未測定   | ΝΟ _ ΟΑΤΑ   | 受信データなし            |

【表示サンプル】

| BD                                                       | 0      |     |  |
|----------------------------------------------------------|--------|-----|--|
| MX                                                       | 2      |     |  |
| MN                                                       | -46    |     |  |
| <ac< td=""><td>k&gt;(0x0</td><td>)6)</td><td></td></ac<> | k>(0x0 | )6) |  |
|                                                          |        |     |  |

#### 4.5. FOXパターン送受信測定(RQ5)

| 測定項目     | フォーマット        | 測定値表示・機能 |
|----------|---------------|----------|
| キャラクタエラー |               | 0~9999   |
|          | CEOFL         | オーバーフロー  |
| パリティエラー  | P E _ 0000    | 0~9999   |
|          | PEUUOFL       | オーバーフロー  |
| ブロックチェック | ВС            | 0~9999   |
| キャラクタエラー | BCOFL         | オーバーフロー  |
| 受信ブロック数  | вк_0000       | 0~9999   |
|          | BKOFL         | オーバーフロー  |
| レスポンスタイム | R S _ 🗆 🗆 🗆 🗆 | 0~9999   |
|          | RSOFL         | オーバーフロー  |

| CE                | 0 |  |
|-------------------|---|--|
| PE                | 0 |  |
| BC                | 0 |  |
| BK                | 0 |  |
| RS                | 0 |  |
| <ack>(0x06)</ack> |   |  |

#### 4.6. 周波数測定(RQ6)

| 測定項目 | フォーマット | 測定値表示・機能                      |
|------|--------|-------------------------------|
| 周波数  | FR     | 0.000~9.999~10.00~99.99~100.0 |
|      | FR     | 測定不可                          |

【表示サンプル】

FR 0.000 <ack>(0x06)

## 4.7. インタフェース信号状態(RQ7)

### 4.7.1. RS232C/V.24 選択時

| 測定項目 | フォーマット    | 測定値表示・機能      |
|------|-----------|---------------|
| 状態   | SD_□      | 0:オープン状態      |
|      | R D _ 🗆   | 1 : ON 状態     |
|      | ST1_0     | 2 : 0FF 状態    |
|      | S T 2 _ 🗆 | 3 : 0N/0FF 状態 |
|      | RT_□      |               |
|      | ER_D      |               |
|      |           |               |
|      | R S _ 🗆   |               |
|      | CS_□      |               |
|      |           |               |
|      | CILD      |               |
|      | SRS_□     |               |
|      |           |               |
|      | RLB/SQD_□ |               |
|      | ті_П      |               |
|      | N S _ 🗆   |               |

| 0.0                          |
|------------------------------|
| SD 3                         |
| RD 0                         |
| ST1 2                        |
| ST2 0                        |
| RT O                         |
| ER 2                         |
| DR 0                         |
| RS 2                         |
| CS 0                         |
| CD 0                         |
| CI O                         |
| SRS 2                        |
| LLB 2                        |
| RLB/SQD 0                    |
| TI O                         |
| NS 2                         |
| $\langle ack \rangle (0x06)$ |
|                              |

#### 4.7.2. X.20/X.21 選択時

| 測定項目 | フォーマット | 測定値表示・機能      |
|------|--------|---------------|
| 状態   | Т_О    | 1 : ON 状態     |
|      | R_D    | 2 : 0FF 状態    |
|      | C_□    | 3 : 0N/0FF 状態 |
|      | I_D    |               |
|      | S_□    |               |

## 【表示サンプル】

| Т2                |  |
|-------------------|--|
| R 2               |  |
| C 1               |  |
| I 2               |  |
| S 2               |  |
| <ack>(0x06)</ack> |  |

#### 4.8. バージョン取得(RQ9)

| 測定項目    | フォーマット | 測定値表示・機能 |
|---------|--------|----------|
| バージョン情報 |        |          |

【表示サンプル】

| VER 10. 20. 16    |  |
|-------------------|--|
| <ack>(0x06)</ack> |  |

#### 4.9. 選択レベル測定(RQ10)

| 測定項目  | フォーマット  | 測定値表示・機能                   |
|-------|---------|----------------------------|
| レベル   | SLOO. O | ″−60. 0″ <b>~</b> ″ 10. 0″ |
|       | SLOFL   | オーバーフロー                    |
|       | SLUFL   | アンダーフロー                    |
| レベル最大 | МХОО. О | ″−60. 0″ <b>~</b> ″ 10. 0″ |
|       | MXOFL   | オーバーフロー                    |
|       | MXUFL   | アンダーフロー                    |
| レベル最小 | MN      | ″−60. 0″ <b>~</b> ″ 10. 0″ |
|       | MNOFL   | オーバーフロー                    |
|       | MNUFL   | アンダーフロー                    |
| レベル平均 |         | ″−60. 0″ <b>~</b> ″ 10. 0″ |
|       | AV_**** | 全て 0FL か UFL だった           |

| SL                | UFL   |  |
|-------------------|-------|--|
| MX                | 0.1   |  |
| MN                | UFL   |  |
| AV -              | - 3.1 |  |
| <ack>(0x06)</ack> |       |  |